## **Using Non-Catalog Forms to Shop**

A Non-Catalog purchase refers to a purchase where contracted supplier pricing is not enabled or already loaded into the system. The Non-Catalog Purchase Form may only be submitted if the supplier is already registered in the system. If the purchase is with a supplier that is not yet registered with the University, <u>request a new supplier</u> from the Paw Procurement Home Page to register the supplier before finalizing the form.

1. Locate the Forms section under Showcases and click on **Non-Catalog Purchase**.

| ©UNBC<br>TEST STT                                       | •                              |      |                          |           | All             | • | Search (Alt+Q) Q              | 2,770.42 USD | <b>e</b> «  | 0        |
|---------------------------------------------------------|--------------------------------|------|--------------------------|-----------|-----------------|---|-------------------------------|--------------|-------------|----------|
| Shop • Shopping                                         |                                |      |                          |           |                 |   |                               |              | 4           | + Logout |
|                                                         |                                | _    |                          |           |                 |   |                               |              |             |          |
| Organization Message                                    |                                | Sho  | owcases                  |           |                 |   |                               |              |             |          |
| Welcome to the Test Site for the Paw Procurement System | n!                             | Form | ns                       |           |                 |   |                               |              |             | ~        |
|                                                         |                                | r    | Non-Catalog Purchase     | ۵         | Payment Request | ۵ | Special Ship To Address Reque | f Sub        | o-Award Pay | ment     |
| Quick Links                                             | Action Items                   | Tech | hnology                  |           |                 |   |                               |              |             | ~        |
| Software Purchase                                       | MY ASSIGNED APPROVALS          |      | BH                       | Ľ         | CDWG            | Ľ | Dell                          | C            |             |          |
| te Request New Supplier                                 | Carts Assigned To Me (15)      |      | Ban Photo                |           | cons            |   | U en                          |              |             |          |
| 12 Iraning pages<br>12 Log an RT Ticket                 | Requisitions To Approve        | Labo | oratory/Scientific       |           |                 |   |                               |              |             | ~        |
|                                                         | UNASSIGNED APPROVALS           |      | -                        |           | BIORAD          | Ľ | (f) Flahar                    |              |             | ø        |
|                                                         | Requisitions 3                 |      | VWH                      |           |                 |   | Fisher Scientific             |              | sigma       |          |
|                                                         | Purchase Orders                |      | SHIND SCHIN*             | Ľ         |                 |   |                               |              |             |          |
|                                                         | Invoices                       |      |                          |           |                 |   |                               |              |             |          |
|                                                         | AP Request Approvals           | Mair | ntenance, Repair, and Op | perations | 3               |   |                               |              |             | ~        |
|                                                         | ADMINISTRATIVE ITEMS           |      | GRAINGER                 | Ľ         |                 |   | McMASTER-CARR                 | 2            | n PR        | C<br>0   |
|                                                         | Import/Exports - Completed (5) |      |                          |           |                 |   |                               |              |             |          |
|                                                         | INVOICES                       | Gen  | eral                     |           |                 |   |                               |              |             | ~        |

2. Once you have read the instructions, click **Next** to go to the Supplier Search page.

| ♥UMBC<br>TEST SITE                                |                                                                                                    |
|---------------------------------------------------|----------------------------------------------------------------------------------------------------|
| Shop + Shopping + View Forms                      |                                                                                                    |
| < Back to Shopping Home                           |                                                                                                    |
| Non-Catalog Purchase                              | Instructions History ?                                                                                                    |
| Form Number 622952<br>Purpose Procurement Request | This request is to be used for non-catalog purchases.                                                                                                    |
| Status Incomplete                                 | Catalog shopping is accomplished when using a hosted or punchout catalog where UMBC specific items and prices are offered by UMBC contracted suppliers. Therefore, a non-catalog purchase refers to a purchase where hosted or punchout is not used. |
| Instructions                                      | This form may only be submitted if the supplier is already registered in the system. If the purchase is with a supplier that is not yet registered with the University, request a new                                                                |
| Suppliers 🗸                                       | supplier from the home page to register the supplier before finalizing the form.                                                                                                    |
| Attachments 🗸                                     |                                                                                                    |
| Form Fields 🖌                                     |                                                                                                    |
| Review and Submit                                 |                                                                                                    |
|                                                   | Next >                                                                                                    |
|                                                   |                                                                                                    |

3. Search for a supplier. (Note: leaving the Supplier field blank in your search will list all registered suppliers alphabetically.)

| CUMBC<br>TEST SITE                                                     |                                                  |                             |
|------------------------------------------------------------------------|--------------------------------------------------|-----------------------------|
| Shop + Shopping + View Forms                                           |                                                  |                             |
| < Back to Shopping Home                                                |                                                  |                             |
| Non-Catalog Purchase                                                   | Suppliers                                        | Request Actions 💌 History 📍 |
| Form Number 622952<br>Purpose Procurement Request<br>Status Incomplete | Supplier Please select a fulfillment center bow. |                             |
| Instructions                                                           | Search Registered Suppliers                      | 2                           |
| Suppliers 🗸                                                            | Supplier BGE                                     | _                           |
| Attachments 🗸                                                          | Relationship All 🗸                               |                             |
| Form Fields 🖌                                                          | Zip Code Within 5 Miles 🗸                        |                             |
| Review and Submit                                                      |                                                  | Clear Search                |
|                                                                        |                                                  | Previous     Next >         |
|                                                                        |                                                  |                             |

4. After verifying the address of a supplier, click the **Next** button located at the bottom right of your screen.

| © UMBC<br>TEST SITE                                                    |               |                                                |                                           |                            |
|------------------------------------------------------------------------|---------------|------------------------------------------------|-------------------------------------------|----------------------------|
| Shop      Shopping      View Forms                                     |               |                                                |                                           |                            |
| Back to Shopping Home                                                  |               |                                                |                                           |                            |
| Non-Catalog Purchase                                                   | Suppliers     |                                                |                                           | Request Actions  History ? |
| Form Number 622956<br>Purpose Procurement Request<br>Status Incomplete | Supplier E    | BGE<br>DOMESTIC: PO BOX 13070, PHILADELPHIA, F | YA 19101-3070                             |                            |
| Instructions                                                           | Modify Search |                                                |                                           |                            |
| Suppliers 🗸                                                            | Supplier Name | Doing Business As                              | Fulfillment Centers                       | Action                     |
| Attachments 🗸                                                          | A DOF         |                                                |                                           | Cashand                    |
| Form Fields 🖌                                                          | BGE           |                                                | PO BOX 13070, PHILADELPHIA, PA 19101-3070 | ◆ Selected                 |
| Review and Submit                                                      |               |                                                |                                           | <pre></pre>                |
|                                                                        |               |                                                |                                           |                            |

5. Click the **Add Attachment** button to upload an attachment. This attachment should be the quote from the supplier or any other information that indicates what is being purchased. Failure to include an attachment may delay the issuance of the purchase order.

|                                                                        | · · · · · · · · · · · · · · · ·         |
|------------------------------------------------------------------------|-----------------------------------------|
| @UMBC<br>TEST SITE                                                     |                                         |
| Shop + Shopping + View Forms                                           |                                         |
| K Back to Shopping Home                                                |                                         |
| Non-Catalog Purchase                                                   | Attachments Request Actions  History ?  |
| Form Number 622956<br>Purpose Procurement Request<br>Status Incomplete | Please add your attachments below.      |
| Instructions                                                           |                                         |
| Suppliers 🗸                                                            |                                         |
| Attachments 🗸                                                          |                                         |
| Form Fields 🗸                                                          |                                         |
| Review and Submit                                                      |                                         |
|                                                                        | C Previous     Save Progress     Next > |

6. Click **Next** when finished to move on to the Form Fields section.

| UMBC<br>TEST SITE                                 |                |                                      |
|---------------------------------------------------|----------------|--------------------------------------|
| Shop + Shopping + View Forms                      |                |                                      |
| K Back to Shopping Home                           |                |                                      |
| Non-Catalog Purchase                              | Attachments    | Request Actions 🔊 History            |
| Form Number 622956<br>Purpose Procurement Request | # Attachment   |                                      |
| Instructions                                      | 1 Ł Proposal   | Edit 💌                               |
| Suppliers 🗸                                       | Add Attachment |                                      |
| Attachments 🗸                                     |                |                                      |
| Form Fields 🖌                                     |                |                                      |
| Review and Submit                                 |                |                                      |
|                                                   |                | revious     Save Progress     Next 3 |
|                                                   |                |                                      |
|                                                   |                |                                      |

- 7. Use the instructions at the top of the form to correctly fill out the requested information.
- 8. Once you have completed the form click the **Next** button.

| All National (Allow) Allow)                                                                                                    |                                   |                                      |      |                                                                                                    |       |                |   |                |     |        |
|----------------------------------------------------------------------------------------------------|-----------------------------------|--------------------------------------|------|----------------------------------------------------------------------------------------------------|-------|----------------|---|----------------|-----|--------|
| be tabe but we take but we take take but we take but we take take but we take but we take take but we take but we take but we take                                                          | CUMBC<br>TEST SITE                |                                      |      |                                                                                                    | All 👻 | Search (Alt+Q) | Q | 2,770.42 USD 📜 | v 🍋 | ر 🕰    |
| <pre>cl dest bispages jease<br/>Non-Catlog Parchase<br/>For Fundame Cattog Parchase<br/>For Fundame Cattog Parchase<br/>For Fundame Cattog Parchase for the Holds of the Non-Catlog Parcement blow. Pases note that the total will not update utill you say poor progress.<br/>Value Parce Table Will be the Sulf portioned to the parce and parce of the sample.<br/>Turburdents<br/>Bagelars Value Holds and Ult the Hulds of the Non-Catlog Parcement blow. Pases note that the total will not update utill you say poor progress.<br/>Value Parce Table Will be the Sulf portioned to the sample.<br/>For Fundame Value Holds and Ult the Huld will and update utill you say poor progress.<br/>Value Parce Table Will be the Sulf portioned to the quote.<br/>For Fundame Value Holds and Ult the Huld will and the Sulf and Sulf and Sulf the quote.<br/>For Fundame Value Holds and Ult the Huld will and the Sulf and Sulf and Sulf the quote.<br/>For Fundame Value Holds and Ult the Huld will and the Sulf and Sulf the Quote would be SUID<br/>For Fundame Value Holds and Ult the Huld will the Guot portioned the quote.<br/>For Fundame Value Holds and Ult the Huld will and the Sulf and Sulf the Quote would be SUID<br/>For Fundame Value Holds and Ult the Huld will the Huld will the SUID portioned the quote.<br/>For Fundame Value Holds and Huld Huld Huld Hasses (D the Huld Huld Hasses) (D the Huld Hasses) (D the Huld H</pre> | Shop + Shopping                   | g 🕨 View Forms                       |      |                                                                                                    |       |                |   |                |     | -O Log |
| Non-Catalog Purchase From Fields - From Fields     Point finance of bacamental fields     Non-Catalog Purchase     Non-Catalog Purchase     Non-Catalo                                                                                                    | <ul> <li>Back to Shopp</li> </ul> | ping Home                            |      |                                                                                                    |       |                |   |                |     |        |
| Note the second second sec                                                                     | Non-Catalo                        | og Purchase                          |      | Form Fields - Form Fields Request Actions - History ?                                                                                 | N     |                |   |                |     |        |
| Instructions   Suppliers   Autorhnodis                                                                                                    | Form Number<br>Purpose<br>Status  | 622956<br>Procurement Requincomplete | uest | * Response Is Required                                                                                                    | L3    |                |   |                |     |        |
| Instance   Supplies   Attachments   The field at the first price price price was quoted. For example   Supplies   Supplies   Supp                                                                                                    |                                   |                                      |      | ✓ Item Details                                                                                                    |       |                |   |                |     |        |
| Supplies Vote Horis Is be price price wave quotes. Evic sample   Attachments 'Stillow: "Excl is the Unit of Measure, 310 is the 'Unit Price'. If buging 10 Boeses, the total amount of the quote. Total amount of the quote.   Fem Field 'Cadiag Ma <sup>i</sup> will be the SUp orvided in the quote. This field may be left blank if a SUU was not provided in the quote.   Review and Submit Item/Service   Item/Service Unit Frie   Does Unit of Measure   Left construction Unit of Measure   Description Stachments   Ormodify 35070: "Consulting Benkee   Have you attached the quote or any other required backup documentation! *                                                                                                    | Instructions                      |                                      |      | Enter details of the "non-catalog" procurement below. Please note that the total will not update until you save your progress.        |       |                |   |                |     |        |
| Attachments       \$10,80-c^* Bor. Is the Unit of Measure, \$10 is the Unit of Measure, \$10 is the Unit                            | Suppliers                         |                                      | 1    | "Unit Price" is the price per item/services. Unit of measure will be how the price was quoted. For example:                           |       |                |   |                |     |        |
| Com Fields       Catalog No.1 vill be the SUU provided in the quote. This field may be left bank if a SUU was not provided in the quote.         Review and Submit       Item Service 0         Unit Pice       2000         Ubit of Measure       A- Each         Poulded       iest Pauchase1         985 character meaning       Catalog No.1         Catalog No.1       Commonfy         3620120-Consulting Services       Each         Is this purchase for a sole source service that is greater than \$25,000?*       0                                                                                                    | Attachments                       |                                      | × .  | "\$10/Box" - "Box" is the Unit of Measure, \$10 is the "Unit Price". If buying 10 Boxes, the total amount of the quote would be \$100 |       |                |   |                |     |        |
| Review and Submit     tern Service     ubit Price   200   00   00   00   00   00   00   00   00   00   00   00   00   00   00   00   00   00   00   00   00   00   00   00   00   00   00   00   00   00   00   00   00   00   00   00   00   00   00   00   00   00   00   00   00   00   00   00   00   00   00   00   00   00   00   00   00   00   00   00   00   00   00   00   00   00   00   00   00   00   00   00   00   00   00   00   00   00   00   00   00   00   00   0                                                                                                    | Form Fields                       |                                      | ×    | "Catalog No." will be the SKU provided in the quote. This field may be left blank if a SKU was not provided in the quote.             |       |                |   |                |     |        |
| Ust Price 2000   50 0     10 of Of Messare     6. Each     Postord   985 diversers messing   10 of Of Messare     10 of Messare   10 of Messare                                                                                                    | Review and S                      | Submit                               |      | Nem/Service 0                                                                                                    |       |                |   |                |     |        |
| Uni of Measure     Product   Percluption   Is this purchase for a sole source term or a sole source service that is greater than \$25,000?*     Is this purchase for a sole source term or a sole source service that is greater than \$25,000?*                                                                                                    |                                   |                                      |      | Unit Price 2000 U Quantity 2 Total 0.00 USD                                                                                           |       |                |   |                |     |        |
| Product                                                                                                    |                                   |                                      |      | Unit of Measure EA - Each                                                                                                    |       |                |   |                |     |        |
| Catalog No.<br>Corronolity 3070130-Consulting Stervice at<br>Code<br>Have you attached the quote or any other required backup documentation? *<br>* Yes<br>No<br>Is this purchase for a sole source item or a sole source service that is greater than \$25,000? *<br>``Yes<br>No                                                                                                    |                                   |                                      |      | Product Description - Text Purchase 1                                                                                                 |       |                |   |                |     |        |
| Commondity<br>Code       3870130 - Consulting Services       Exit         Have you attached the quote or any other required backup documentation? * • •       •         • Yes       • No         Is this purchase for a sole source item or a sole source service that is greater than \$25,000? * •       •         • Yes       • No                                                                                                    |                                   |                                      |      | Catalog No.                                                                                                    |       |                |   |                |     |        |
| Have you attached the quote or any other required backup documentation?                                                                                                    |                                   |                                      |      | Commodity 3570130-Consulting Services Eas                                                                                             |       |                |   |                |     |        |
| Yes     No      Is this purchase for a sole source term or a sole source service that is greater than \$25,000?     Ores     No                                                                                                    |                                   |                                      |      | Have you attached the quote or any other required backup documentation? *                                                             |       |                |   |                |     |        |
| Is this purchase for a sole source item or a sole source service that is greater than \$25,000? *                                                                                                    |                                   |                                      |      | ֎ Yes ○ No                                                                                                    |       |                |   |                |     |        |
| O Yes      No                                                                                                    |                                   |                                      |      | Is this purchase for a sole source item or a sole source service that is greater than \$25,000? * 🛛 😡                                 |       |                |   |                |     |        |
|                                                                                                    |                                   |                                      |      | ⊖ Yes ● No                                                                                                    |       |                |   |                |     |        |
| ¢ Previous Save Progress Next 3                                                                                                    |                                   |                                      |      | C Previous Save Progress Next >                                                                                                    |       |                |   |                |     |        |

9. Click Add and Go to Cart.

| VUMBC<br>TEST SITE                                |                            |                                              |                                       |
|---------------------------------------------------|----------------------------|----------------------------------------------|---------------------------------------|
| Shop > Shopping > View Forms                      |                            |                                              |                                       |
| < Back to Shopping Home                           |                            |                                              |                                       |
| Non-Catalog Purchase                              | Review and Submit          |                                              | Request Actions 💌 History             |
| Form Number 622956<br>Purpose Procurement Request | ✓ Required Fields Complete |                                              |                                       |
| Status Incomplete                                 | Section                    | Progress                                     |                                       |
| Instructions                                      | Suppliers                  | <ul> <li>Required Fields Complete</li> </ul> |                                       |
| Suppliers 🗸                                       | Attachments                | <ul> <li>Required Fields Complete</li> </ul> |                                       |
| Attachments 🗸                                     | Form Fields                | <ul> <li>Required Fields Complete</li> </ul> |                                       |
| Form Fields                                       |                            |                                              |                                       |
| Review and Submit                                 |                            |                                              |                                       |
|                                                   |                            | < Previous                                   | Add to Favorites Add and go to Cart 💌 |
|                                                   |                            |                                              |                                       |
|                                                   |                            |                                              |                                       |

10. You will then be able to go to your cart and <u>Assign</u> Cart or <u>Proceed</u> to <u>Checkout</u> the procurement.

| PUMBC<br>TEST SITE                            |                           |             |                |            |          |            | All 👻 | Search (Alt+Q) Q 4      | ,000.00 USD 👻 🗢 🔑               |
|-----------------------------------------------|---------------------------|-------------|----------------|------------|----------|------------|-------|-------------------------|---------------------------------|
| Shopping Cart • 3393798 •                     |                           |             |                |            |          |            |       | E Logout                | Assign Cart Proceed To Checkout |
|                                               |                           |             |                |            |          |            |       | _                       |                                 |
| Simple Advanced                               |                           |             |                |            |          |            |       | Details                 | Ý                               |
| Search for products, suppliers, forms, part r | number, etc.              |             |                |            |          |            | Q     | Rafael Espinoza         |                                 |
| 2 Items                                       |                           |             |                |            |          |            |       | Name                    |                                 |
| BGE - 2 Items - 4 000 00 USD                  |                           |             |                |            |          |            |       | 2021-11-08 BT37893 01   |                                 |
|                                               |                           |             |                |            |          |            |       |                         |                                 |
| SUPPLIER DETAILS                              |                           |             |                |            |          |            |       | Estimate (4,000.00 USD) | ~                               |
| Item                                          |                           | Catalog No. | Size/Packaging | Unit Price | Quantity | Ext. Price |       | Total:                  | 4,000.00                        |
| ITEM DETAILS                                  |                           |             |                |            |          |            |       |                         |                                 |
| Contract                                      | PROC-2020-90  Electricity |             |                |            |          |            |       |                         |                                 |
| Template Title                                | Non-Catalog Purchase      |             |                |            |          |            |       |                         |                                 |
| Purpose                                       | Procurement Request       |             |                |            |          |            |       |                         |                                 |
| 1 Test Purchase 1                             |                           |             | EA             | 2,000.00   | Qty: 2   | 4,000.00   |       |                         |                                 |
| ∧ ITEM DETAILS                                |                           |             |                |            |          |            |       |                         |                                 |
| Commodity Code                                | 3670130                   | Q           |                |            |          |            |       |                         |                                 |
|                                               | Consulting Services       |             |                |            |          |            |       |                         |                                 |